# شبیه سازی جریان مغشوش (توربولانس) درون یک لوله زانویی

مقدمه

این مثال جریان سیال را در عبور از یک لوله زانویی مدل میکند. در این مدلسازی فرض شده است که جریان سیال یک جریان توربولانس عدد رینولدز بالاست. در این شبیه سازی نتایج با استفاده از هر دو مدل توربولانسی k-ω و *k*-æ بدست آمده اند و نتایج حاصل از شبیه سازی هم با نتایج آزمایشگاهی مقایسه شده است. این مثال شامل توضیحات دقیقی است تا بتوانیم نتایج تا حد ممکن دقیقی را در شبیه سازی بدست بیاوریم.

#### تعريف مدل

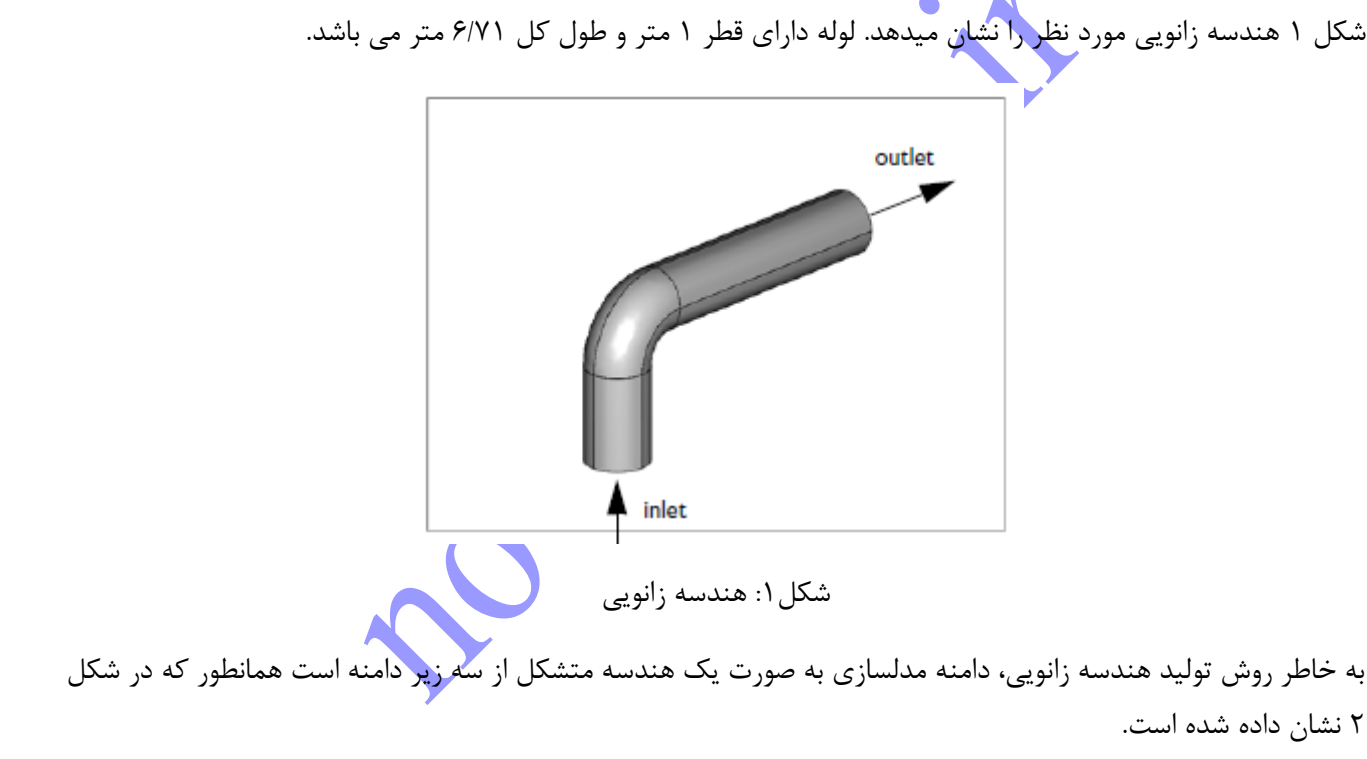

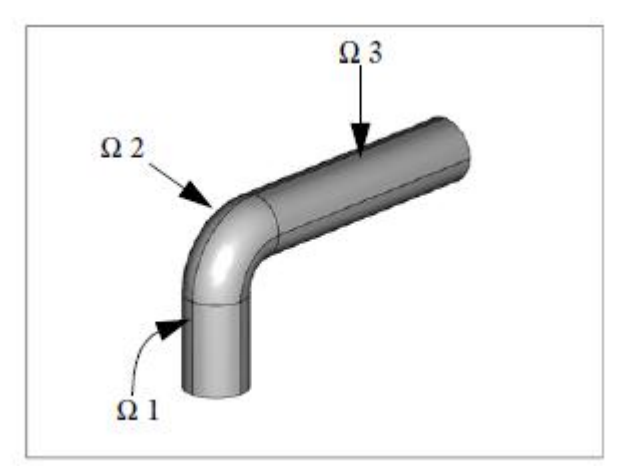

## شکل۲: زیر دامنه های هندسه اصلی

مشخصات جریان با استفاده از عدد رینولدز تعریف شده است، که به صورت زیر تعریف می شود:

 $\mathrm{Re} = \frac{\rho U_{\mathrm{ref}} L_{\mathrm{ref}}}{\eta}.$ 

در اینجا  $\rho$  چگالی سیال و  $\eta$  نشان دهنده ویسکوزیته دینامیکی سیال است، در حالی که  $U_{ref}$  و  $L_{ref}$  به ترتیب سرعت مرجع سیال و طول مشخصه هستند. در این مثال مناسب است که  $U_{ref}$  را برابر با سرعت ورودی و  $L_{ref}$  را برابر قطر لوله انتخاب کنیم. داده های آزمایشگاهی برای  $105^{\circ} = 3 \cdot 10^{\circ}$  در مرجع ۲ موجود است. در اعداد رینولدز بالا مثل عدد رینولدزی که در این مساله حاکم است، جریان توربولانس یا مغشوش است و مولهای توربولانسیباید مورد است. در اعداد رینولدز بالا مثل عدد رینولدزی که در این مساله حاکم است، جریان توربولانس یا مغشوش است و مولهای توربولانسیباید مورد استفاده قرار گیرند.ماژول های موجود در نرم افزار کامسول که برای جریان توربولانس ارائه شده اند شامل دو مدل RANS می شوند: مدل توربولانسی استاندارد k-و مدل توربولانسی و مدل توربولانسی استاندارد و مدل RANS می شوند: مدل توربولانسی استاندارد k-و مدل توربولانسی و مدل توربولانسی ارائه شده اند شامل دو مدل RANS می شوند: مدل توربولانسی استاندارد k-و مدل توربولانسی و یلکاکس به نام k-ه می نام می برونی از مای استاندارد و مدل توربولانسی و یلی میلی میلی می این می موزش، شما پروفیل سرعت بدست آمده از هر دو مدل توربولانسی را با و k-و مدل توربولانسی را با

شما سیال را به صورت یک سیال خالص با چگالی ρ = 1 kg/m<sup>3</sup> و ویسکوزیته Pa·s (3·10<sup>5</sup>)/η = 1 مدل می کنید. نزدیکترین سیال به ویژگی هایی که ذکر شده است هوا با ویسکوزیته نسبتا پایین است.

### شرايط مرزى:

در ورودی یک جریان یکنواخت با سرعت 1 m/s در جهت Σ داریم. طول مشخصه توربولانسی 0.07D است، که در اینجا 1 = D استکه قطر لوله است، و شدت توربولانسی روی 5% تنظیم شده است. که برای جریان های داخل توربولانسی یک عدد معقول و منطقی است. برای خروجی شرط مرزی فشار ثابت در نظر گرفته شده است و برای مرز خروجی بردارهای جریان بر مرز خروجی عمود است. این مدل از توابع دیواره به عنوان شرایط مرزی دیواره های دیگر استفاده می کند. توابع دیوتره که در نرم افزار کامسول اعمال شده است به نام " lift off wall functions " نامیده میشود و به این صورت عمل می کند که دامنه محاسباتی به اندازه فاصله کوچک δ% از سطح جابجا میشود. در این کیس، این قضیه به وسیله کشیدن یک دامنه با شعاع کمتر نسبت به شعاع لوله مدل شده اجرا میگردد. توابع دیواره فرض می کند که جابجایی در واحد ویسکوزیته باشد،+هگ که مقدار آن بین ۳۰ و یک مقدار بزرگتر وابسته به عدد رینولدز، قرار می گیرد که در این کیس حدود ۳۰۰ است. روش مناسب برای شما این است که یک ضخامت جابجایی هگ حدس بزنید که مواکه که در این کیس مدود در اگر این قضیه اتفاق نیفتاد شما این است که یک ضخامت جابجایی هگ حدس بزنید که مابجایی در واحد گیرد. اگر این قضیه اتفاق نیفتاد شما این است که یک ضخامت جابجایی هم حدس بزنید که 2000 آن کنی کیس مدل شما حدس اولیه برای هما این است که یک ضخامت جابجایی هم حدس بزنید که 2000 می گذر. در این کیس

# نتایج و بحث بر روی آنها

شکل ۳ تصویری از <sup>+</sup>δ<sub>w</sub> را بر روی مرزها یا دیواره های زانویی نشان می دهد. مقدار این متغیر در رنج 300≥<sup>+</sup>δ≥30 محدود شده است، و با چرخاندن ترسیمه، شما میتوانید مشاهده کنید که دیواره کامل است. اگر <sup>+</sup>δ<sub>w</sub> در خارج از محدوده این رنج مجاز قرار می گرفت، مناطقی داخل کانتور وجود داشت که نتیجه یا داده ای در آن مشاهده نمیشد (هندسه کامل نبود).

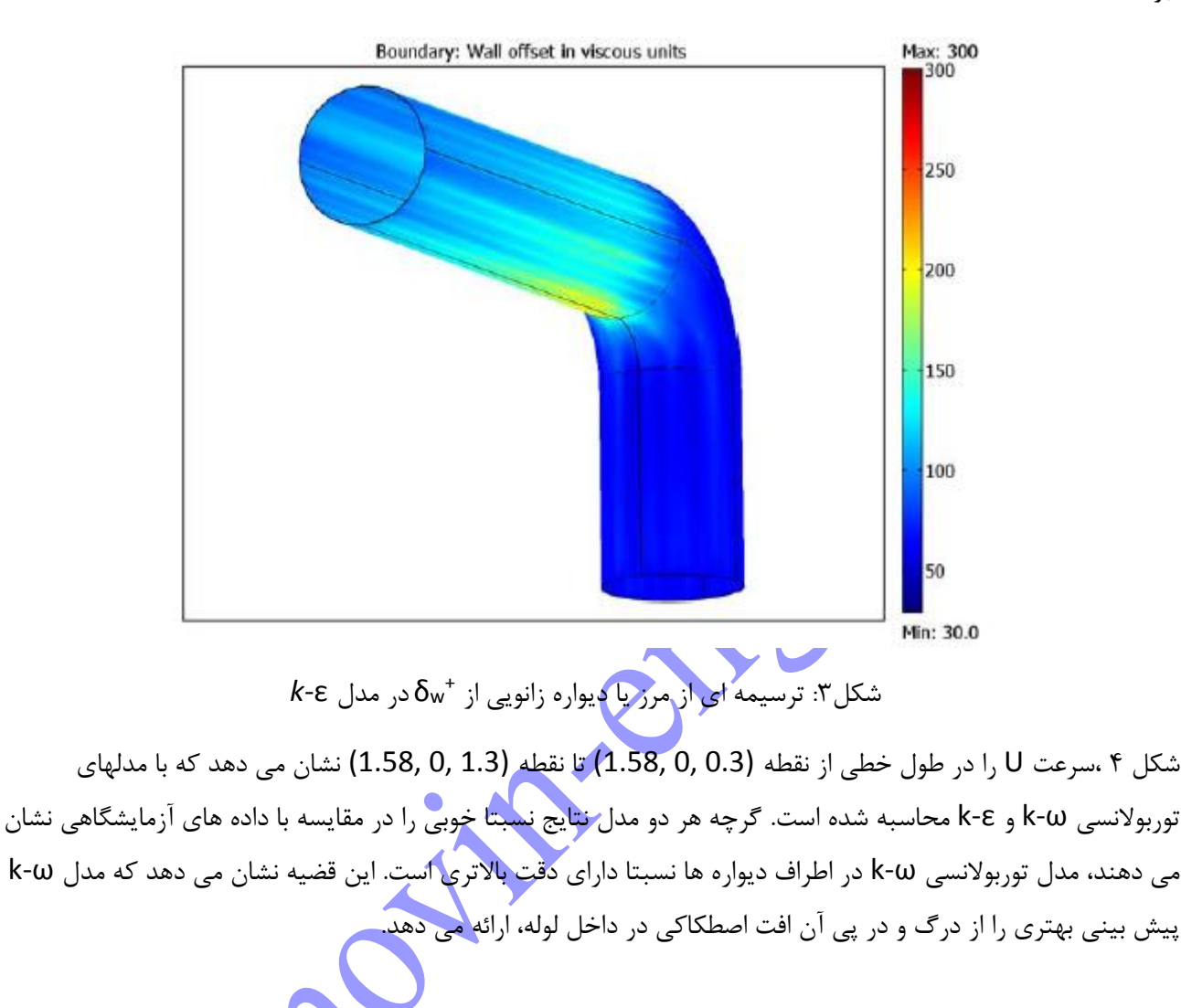

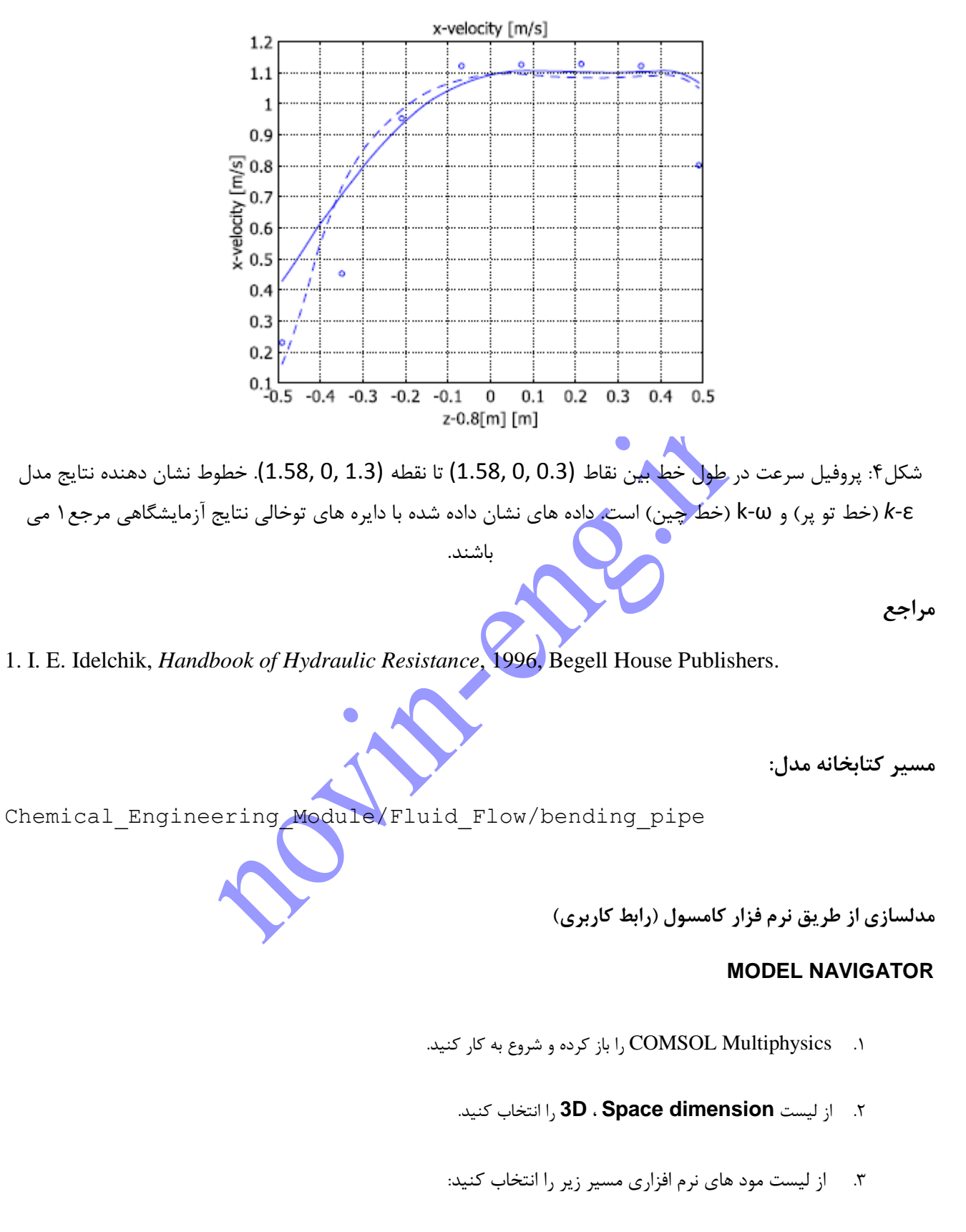

#### **Chemical Engineering Module>Momentum Transport>**

Turbulent Flow>k- $\varepsilon$  Turbulence Model.

۴. بر روی **OK** کلیک کنید.

# مدلسازی هندسه

- ۱. از منوی Work-Plane Settings ، Draw را انتخاب کنید و سپس بر روی OK کلیک کنید.
- ۲. دکمه Shift را نگه دارید و بر روی (Ellipse/Circle (Centered در نوار ابزار Draw کلیک کنید. در فیلد ۲.

۰/۴۹ را تایپ کنید و سپس بر روی OK کلیک کنید.

- ۳. از منوی **Revolve**، Draw کلیک کنید.
- ۴. در فیلد **α2 را تایپ کنید. بر روی دکمه رادیویی Angle from x-axis** کلیک کنید، سپس در محیط ویرایش x ، ۸، را تایپ
  - کنید و سپس بر روی **OK** کلیک کنید.
  - ۵. در Geom2 ،Model Tree را انتخاب که
  - ۶. از منوی **Extrude ،Draw** را انتخاب کنید
  - ۲. در محیط ادیت OK ، در محیط ادیت ۰ Distance را تایپ کنید و سپس در روی OK کلیک کنید.
    - م ان منوی Work-Plane Settings ، Draw را انتخاب کنید.

کلیک کنید.

- ۱۰. بر روی دایره سمت چپ و پایین دابل کلیک کنید تا جعبه Circle باز گردد. در هر دو دامنه ی x و y، 0.49 را تایپ کنید و سپس بر روی OK کلیک کنید.
  - ۱۱. از منوی Extrude ، Draw را انتخاب کنید.
  - ۱۲. در محیط **Distance** ، عدد ۴ را تایپ کنید، سپس بر روی OK کلیک کنید.

#### تنظيمات

۱. از منوی Options، Constants را انتخاب کنید. و تنظیمات زیر را وارد کنید: